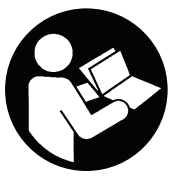

TL-RTS-UIM Edition 1 July 2024

## **RTS Connect Series**

# **User Manual**

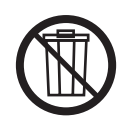

Save These Instructions

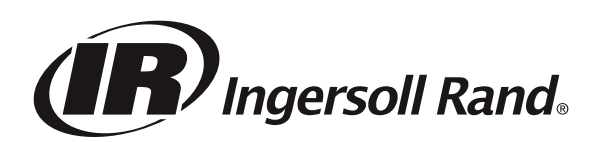

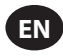

## **Intended Use:**

This manual provides instructions for programming the parameters of the RTS Connect Series Mechanical Pulse Tools.

#### **Programming Methods**

- Program via Tool User Interface and Display.
- Program via Bluetooth with Android or iOS INSIGHT Connect mobile application.
- Program via Wi-Fi or Radio with INSIGHTqcx Controller.
- Program via USB-C with INSIGHT Connect mobile or desktop application.

#### **Tool User Interface Identification**

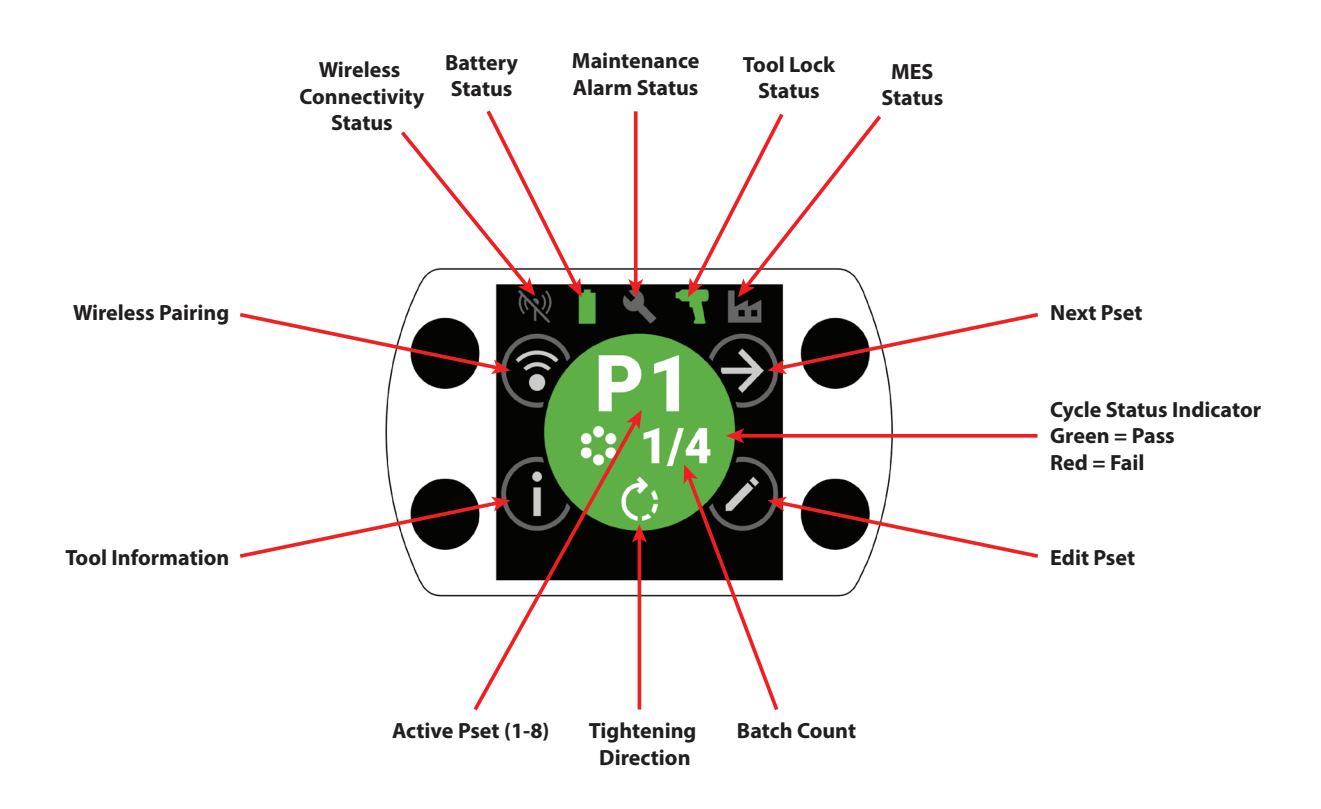

| Button Identification   |                     |  |
|-------------------------|---------------------|--|
| Symbol                  | Function            |  |
| $( \mathbf{A} )$        | Next Pset           |  |
| $\bigcirc$              | Edit                |  |
| í                       | Information         |  |
| <b></b>                 | Wireless Pairing    |  |
| Ð                       | Next Line/Next Page |  |
| $\oplus$                | Increase            |  |
| $\Theta$                | Decrease            |  |
| $\bigcirc$              | Accept              |  |
| $\overline{\mathbf{X}}$ | Cancel/Disconnect   |  |
| E                       | Back                |  |

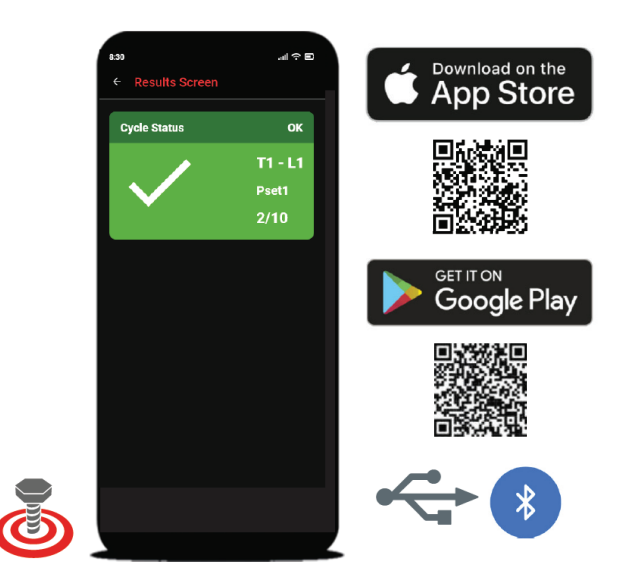

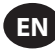

## **1. Symbol Identification**

| PSet Symbol Identification |                      |            |                 |
|----------------------------|----------------------|------------|-----------------|
| Symbol                     | Function             | Symbol     | Function        |
| Ċ)                         | Tightening Direction | <b>-</b>   | Flush Level     |
|                            | Batch Count          | $\bigcirc$ | Full Power Mode |
| 4                          | Torque Level         |            |                 |

| Wireless Symbol Identification |                                |                               |                                   |
|--------------------------------|--------------------------------|-------------------------------|-----------------------------------|
| Symbol                         | Function                       | Symbol                        | Function                          |
| ·≯·                            | Bluetooth Connected            | (1)                           | Radio Paired, Disconnected        |
|                                | Bluetooth Paired, Disconnected | (•                            | Wi-Fi Connected                   |
| *)                             | Bluetooth Searching            | X                             | Wi-Fi Paired, Disconnected        |
| $((\bullet))$                  | Radio Connected                | $\langle \mathcal{A} \rangle$ | Wireless Disconnected, Not Paired |

| Cycle Feedback / Lock Symbol Identification |                       |        |                        |
|---------------------------------------------|-----------------------|--------|------------------------|
| Symbol                                      | Function              | Symbol | Function               |
|                                             | Early Trigger Release | 3      | Maintenance Alarm Lock |
| Ţ!                                          | Rehit Detected        |        | Wireless Lock          |
|                                             | Reverse Disabled      |        | Barcode Lock           |
| J                                           | Job Not Selected      |        | Socket Lock            |
|                                             | Controller Lock       |        |                        |

| Status Bar Symbol Identification |                     |        |                           |
|----------------------------------|---------------------|--------|---------------------------|
| Symbol                           | Function            | Symbol | Function                  |
|                                  | Maintenance OFF     |        | Battery OK                |
|                                  | Maintenance OK      | ٥      | Battery Low               |
|                                  | Maintenance Warning |        | Battery Critically Low    |
|                                  | Maintenance Alert   |        | MES Disabled              |
| 7                                | Tool Unlocked       |        | MES Connected             |
|                                  | Tool Locked         |        | MES Enabled, Disconnected |

## 2. Color LCD Display

The color LCD display on the tool allows for quick setup and tool feedback. A full list of display icons can be seen in the "Symbol Identification" section of this manual on page EN-2 and EN-3.

Cycle feedback is provided with the round center section of the home screen, displaying Green for a successful tightening, and Red for a failed cycle.

If desired, the LCD display can be disabled in the "Interface Setup" section of the INSIGHT Connect mobile application, or using the INSIGHTqcx Controller.

## 2.1 Multi-color 360° Status Beam

The 360° LED light ring on the front of the tool functions both as a headlight (white color) and as a cycle status indicator, turning Green for a successfully completed tightening, or Red for a failed cycle.

LED Status Beam brightness and timeout can be adjusted using the INSIGHT Connect application (Interface Setup section), or the INSIGHTqcx Controller.

## 2.1.1 Default Setting

The white headlight will turn OFF after 15 seconds of inactivity. Green or Red cycle result will remain illuminated for three seconds after a completed cycle before returning to the white headlight color.

## 2.2 Keypad

The keypad with four multi-function buttons allows simple navigation of the tool display.

If desired, the keypad can be disabled in the "Interface Setup" section of the INSIGHT Connect mobile application, or using the INSIGHTqcx Controller.

## 3. Navigating Home Screen

## **3.1 Wireless Pairing Screen**

- 1. Select the  $\bigcirc$  button to enter the pairing screen.
- 2. Use the O button to switch between the available wireless options (Bluetooth, Radio, and Wi-Fi).
- 3. Use the  $\bigcirc$  button to select an option.

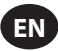

## 3.2 Tool Information Screen

- 1. Select the (i) button to enter the Tool Information screen.
- 2. Use the 🕑 button to cycle through tool Model number and Serial number, FCC ID, IC ID, Firmware version, Cycle Count, Clock, etc.
- 3. Use the  $\bigcirc$  button to return to the home screen.

## **3.3 Next Pset Button**

1. Use the button to cycle through the eight Psets stored on any RTS Connect series tool.

## 3.3.1 Edit Pset

1. Select the  $\oslash$  button. Enter the default password '0000' if prompted.

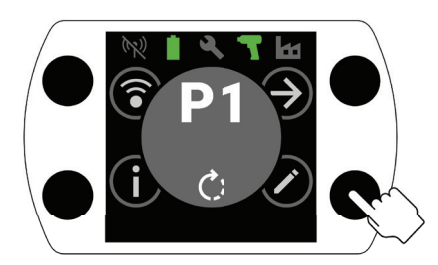

2. Use the  $\oplus$  and  $\bigcirc$  buttons to select the Pset to be edited. Use the O button to move to the next field.

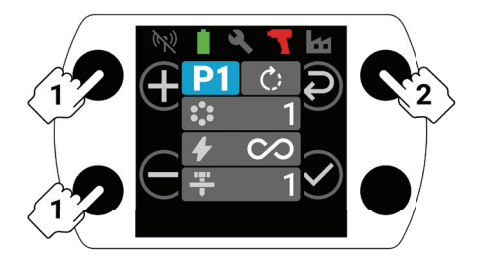

- 3. Next, adjust Direction of Rotation ( ), Batch Count ( ), Torque Level ( ), and Flush Level ( ) in the same manner as Step 2.
  - a. Refer to "RTS Setup Procedure" on page EN-9 for detailed instructions on how to set the correct Flush Level and Torque Level.

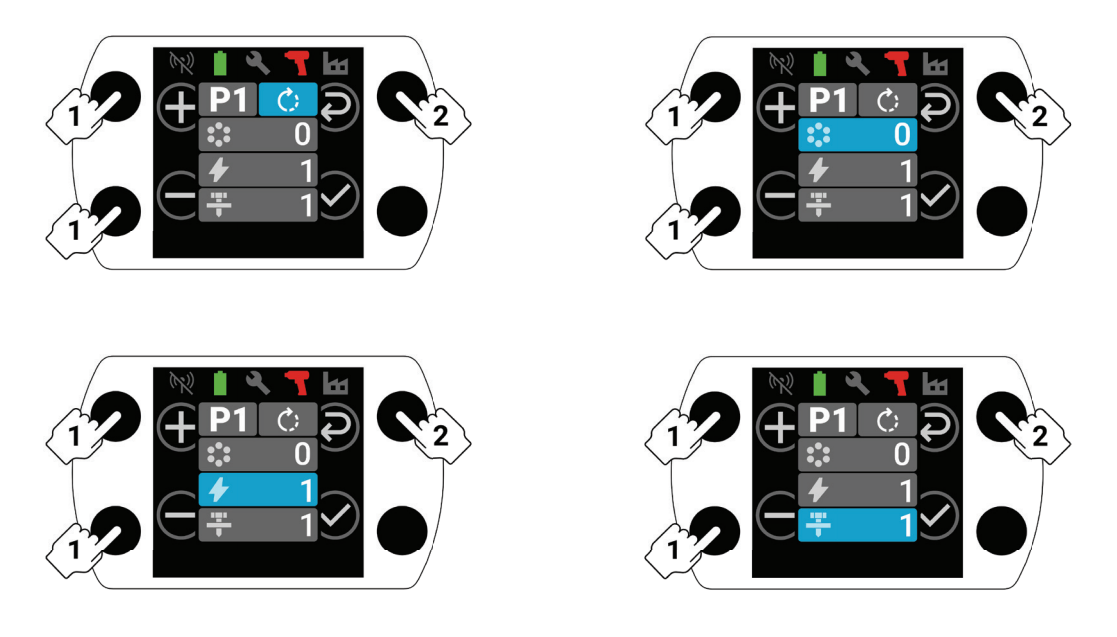

4. Select the  $\odot$  button at any point during the setup process to save the Pset and return to the home screen.

## 4. INSIGHT Connect Bluetooth Pairing

ΕN

Note: Record the serial number of the tool to be paired before beginning the pairing process.

1. Select the 🕄 button for wireless pairing from the home screen on the tool. Enter the default password '0000' if prompted.

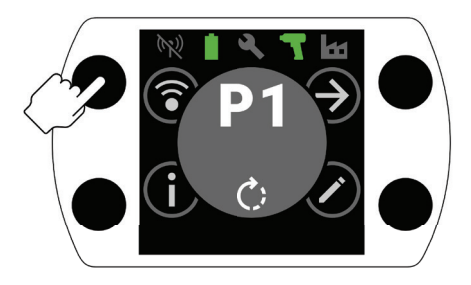

2. Press the  $\bigcirc$  button with the Bluetooth icon highlighted to accept.

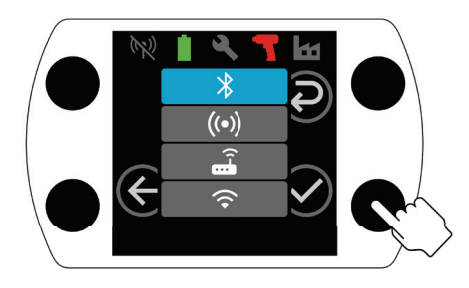

- 3. Select "Connect to the Tool", and then select "Available Tools" in the INSIGHT Connect mobile application.
- 4. Select the serial number of the tool you wish to pair, and follow the in-app prompts.
- 5. Select the 🕑 button on the tool when prompted, if the code on the tool display matches the code shown in the application.

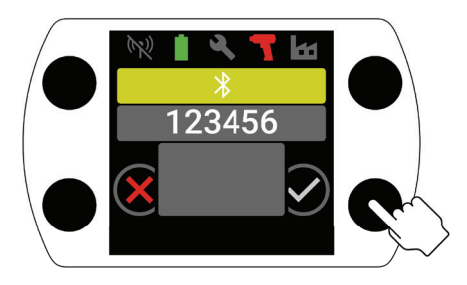

6. Pairing is now complete, select the button to return to the home screen.

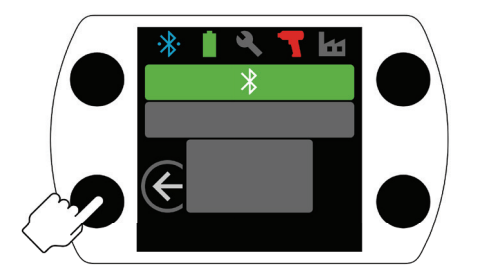

## **5. INSIGHT Connect USB Connection**

- 1. Install the battery in the tool and connect the tool to a PC or Android mobile device using a USB-C cable.
- 2. Select "Connect to the Tool" in INSIGHT Connect mobile or PC application.
- 3. Select "USB" if prompted.
- 4. Follow prompts on PC or Android device to complete connection.

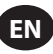

## 6. Pairing with INSIGHTqcx Controller

1. Select the 🕄 button for wireless pairing from the home screen on the tool. Enter the default password '0000' if prompted.

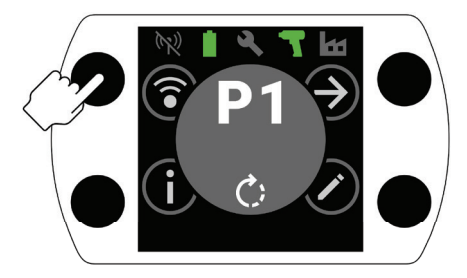

2. Select the O button to highlight the Radio icon ( $\textcircled{(\cdot)}$ ) and press O to accept.

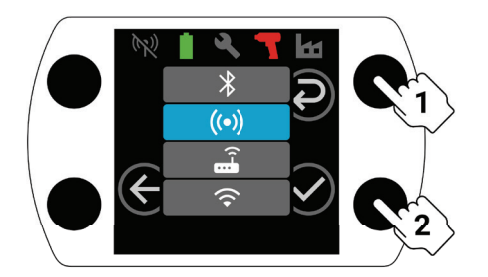

- 3. Select the "Wireless Tools" in the Controller.
- 4. Select the "Pair" button.
- 5. The Controller will pair with the tool.

## 7. Pset Settings and Advanced Features

| Parameter                                                                                                    | Description                                                                                                    | Setting Options                                                                                              | Adjustable with                      |
|----------------------------------------------------------------------------------------------------|----------------------------------------------------------------------------------------------------|----------------------------------------------------------------------------------------------------|--------------------------------------|
| Counter Clockwise                                                                                                    | Change the Pset tightening direction to counterclockwise and the loosening direction to clockwise.                                                                                                    |                                                                                                    | Tool, Application, and<br>Controller |
| Reverse Disable                                                                                                    | The tool only operates in the tightening direction.<br>This setting allows for greater process control<br>and eliminates the possibility of operators<br>mistakenly loosening a fastener.                                                                                                    | es in the tightening direction.<br>For greater process control<br>Prossibility of operators<br>g a fastener. |                                      |
| Full Power Mode                                                                                                    | Removes all tightening and process controls<br>from the "Forward" direction. Tool will run as<br>long as the trigger is actuated.                                                                                                    |                                                                                                    |                                      |
| Torque Level                                                                                                    | Adjust the torque output of the tool.<br>No specific torque value is assigned to a specific<br>Torque Level. The tightening must be audited on<br>the application during the setup process. Refer<br>to the Torque Estimator in the INSIGHT Connect<br>application for guidance on Torque Level. Refer<br>to "RTS Setup Procedure" on page EN-9. | T1-T40                                                                                                    |                                      |
| Flush LevelUsed to adjust tool sensitivity for detecting snug<br>point.<br>L1 will be the least discerning (least strict criteria<br>must be met), L7 will be the most discerning<br>(strictest criteria must be met). Higher Flush<br>Levels will be necessary for applications with<br>higher prevailing torque. Refer to "RTS Setup<br>Procedure" on page EN-9 for detailed instructions<br>on selecting a Flush Level. |                                                                                                    | L1-L7                                                                                                    | Tool, Application, and<br>Controller |

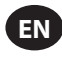

| Parameter                 | Description                                                                                                    | Setting Options                          | Adjustable with            |
|---------------------------|----------------------------------------------------------------------------------------------------|------------------------------------------|----------------------------|
| Batch Count               | Used to track the completion of a group of fasteners.                                                                                                    | s. 0-99 Tool, Application,<br>Controller |                            |
| Snug Detection<br>Delay   | The tool will delay flush detection at the<br>beginning of a cycle for a specified period of time.<br>If there are loads on a fastener before it is fully<br>seated, the flush detection algorithm may<br>enable prematurely. When it is known that flush<br>detection is not to occur until after a specific<br>period of time, setting the Flush Detection<br>Delay to that time will disable flush detection<br>until the time has elapsed.<br>Best used when a consistent snug point cannot<br>be achieved purely by adjusting Flush Level<br>as described in the "RTS Setup Procedure" on<br>page EN-9. | 0-3.0, in 0.1 second<br>increments       |                            |
| Rehit Detection           | When the tool detects a high load on a fastener at<br>startup, Rehit Detection Mode immediately shuts<br>OFF the tool and displays a cycle-fail indicator,<br>alerting the operator that a fastener was<br>previously tightened or has been cross-threaded.                                                                                                    | ON/OFF                                   |                            |
| Cross Thread<br>Reduction | The tool will turn two revolutions in the loosening direction prior to tightening a fastener to ensure better thread alignment.                                                                                                    |                                          |                            |
| Rehit Prevention          | Rehit Prevention mode disables the tool trigger<br>for a specified duration following the completion<br>of each cycle to help prevent accidental rehit<br>mistakes in applications where operators rapidly<br>move through a sequence of fasteners.                                                                                                    | 0, 0.5, 1, 2, 3 seconds                  | Application and Controller |
| One Speed                 | One Speed mode will allow the tool to operate<br>at full-speed only. This mode helps maximize<br>repeatability by eliminating speed variation<br>when teasing the trigger.                                                                                                    |                                          |                            |
| Soft Start                | The tool speed gradually ramps up at the<br>beginning of a cycle.<br>A gradual speed increase during soft start<br>gives the operator more control as they get the<br>fasteners started.                                                                                                    | ON/OFF                                   |                            |
| Batch Decrement           | Batch Decrement mode allows the loosening<br>and re-tightening of a fastener when using<br>batch count without increasing the batch count<br>or counting the fastener multiple times.                                                                                                    |                                          |                            |
| Auto Jump to<br>Pset #    | Auto Jump to Pset # enables a particular Pset<br>to automatically select another Pset upon<br>completion of a batch of fasteners.<br>Useful for applications with multiple tightening<br>stages, or where one tool is used for tightening<br>with different requirements in a consistent<br>sequence.                                                                                                    | OFF, P1-8                                |                            |

## 8. Tool Clock

The tool has a clock that will retain the date and time during battery swaps. For initial setup, connect to the INSIGHT Connect application or INSIGHTqcx Controller. The date/time will be set automatically on connection.

#### 9. Maintenance Interval Alarm

Up to three different Maintenance Interval Alarms can be set through the Utilities Page of the INSIGHT Connect application; the default "Lubricate Drivetrain" alarm and two custom alarms.

The alarms can be set based on either cycle count or number of days.

The alarms can also be set to either disable the tool once the set day or cycle value is reached, or simply display a maintenance alert and allow the operator to continue to use the tool.

## **10. INSIGHT Connect Application**

In addition to the settings listed above, the following parameters can be adjusted in the Mobile or Desktop versions of the INSIGHT Connect application.

## 10.1 Tool Setup > General Setup

| Parameter Description                                                          |                                                                                              | Setting Options              | Default Setting |
|--------------------------------------------------------------------------------|----------------------------------------------------------------------------------------------|------------------------------|-----------------|
| Pset Mode                                                                      | Allows the tool to be programmed internally only, externally only, or through either method. | Internal, External, and Both | Both            |
| Sleep Timeout Controls the length of inactivity before the tool goes to sleep. |                                                                                              | 5-9999 seconds               | 300 seconds     |
| Keep Alive                                                                     | Prevents the tool from going to sleep.                                                       |                              | OFF             |
| Passcode Enable                                                                | Requires a passcode in order to change any tool parameters.                                  | ON/OFF                       | ON              |

#### **10.2 Tool Setup > Interface Setup**

| Parameter Description                |                                                          | Setting Options                              | Default Setting |
|--------------------------------------|----------------------------------------------------------|----------------------------------------------|-----------------|
| Headlight Brightness                 | Brightness of the white LED headlight.                   |                                              |                 |
| Cycle Status Indicator<br>Brightness | Brightness of the Red or Green cycle status indicator.   | OFF, Low, Medium, and High                   | High            |
| Headlight Timeout                    | Length of inactivity before the LED headlight shuts OFF. | 1-15 seconds                                 | 15 seconds      |
| Tool Display Settings                | Turn ON/OFF the tool display.                            | ON/OFF                                       | ON              |
| Buzzer Settings                      | Control the settings for the audible alert buzzer.       | OFF, For Failed Cycle, and<br>Batch Complete | OFF             |
| Tool Keypad Settings                 | Enable or Disable the tool keypad.                       | ON/OFF                                       | ON              |

## **11. Utilities Page**

| Parameter                  | Description                             |
|----------------------------|-----------------------------------------|
| Firmware Management        | Update tool firmware.                   |
| Factory Reset              | Reset tool to factory default settings. |
| Wi-Fi Certificate Download | Upload certificate to Wi-Fi tool.       |
| Error Codes                | Search for error code descriptions.     |
| Result Screen              | Display end of run results and status.  |
| Maintenance Interval Alarm | Set thresholds for maintenance warning. |

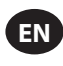

## **12. RTS Connect Setup Procedure**

## **12.1 Introduction**

The RTS algorithm takes measurements during the tightening, and reacts to various inputs to ensure shut-off at a repeatable point. Each tool must be calibrated for the intended application.

For the RTS algorithm to function as designed, Flush Detection must be set properly for each application. The various Flush detection levels (L1-L7) allow the tool to be tuned for various joint types, including hard and soft joints with or without prevailing torque.

Note: To ensure optimal repeatability, the Flush Detection Level must be set as the first step of the setup process.

## **12.2 Setup Procedure**

#### 12.2.1 Definition

For the purposes of this document, "Snug" is defined as when all parts being clamped by the fastener have been pulled together, and tension on the fastener is beginning to increase.

- 1. Set the tool to T1 (Torque Level 1).
- 2. Set the tool to L1 (Flush Detection Level 1).
- 3. Run the tool on a fastener for the intended application and allow the tool to shut OFF.
  - a. If the fastener has reached snug, proceed to step 6.
- 4. If the fastener has not reached snug, increase the Flush Detection Level by one (L1 to L2).
- 5. Repeat steps 3 and 4 until the fastener head seats and snug is reached when the tool shuts OFF.
- 6. Keeping the Flush Detection Level the same, run the tool on several fasteners for the intended application and audit the snug torque.
  - a. If audited snug torque values vary significantly, increase Flush Detection Level by one and repeat step 6.
  - b. If audited snug torque values are consistent across the fasteners checked, Flush Detection Level has been set correctly.
- 7. To reach the desired final torque, increase the Torque Level (T1 through T40), run the tool on the fastener, audit, and continue to increase until the desired target torque is reached.

## **12.3 Tips and Additional Information**

- Adjacent Torque Levels will have similar torque outputs. When adjusting the Torque Level in step 7, if the first audit torque value is much lower than the target, increasing in increments of 5 or 10 can speed up the process. Increase Torque Level in smaller increments once audit torque values are closer to the target torque.
- General Guidance for Flush Detection levels:
  - L1-L3: Soft to Hard joints, negligible prevailing torque, no impacting before snug point.
  - L4-L5: Soft to Hard joints, slight prevailing torque and impacting before snug point.
  - L6-L7: Medium to Hard joints, prevailing torque and impacting before snug point.
- For prevailing torque joints with a large angle after the snug point, L6 and L7 may detect snug late, or not at all. If running in L6 or L7 and the tool does not shut OFF, decrease Flush Detection Level by one and re-test.

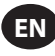

| Fault Code  | Category                  | Notes                                | Actions/Solutions                                                                                                    |
|-------------|---------------------------|--------------------------------------|----------------------------------------------------------------------------------------------------|
| A-F1        |                           | Invalid Firmware Image Size          | Confirm the firmware image is correct.                                                                                                  |
| A-F2        |                           | Invalid Firmware CRC                 | Check the connection and retry.                                                                                                    |
| A-F3        | Firmware Upgrade          | Invalid Image ID                     | Confirm the firmware image is correct.                                                                                                  |
| A-F4        |                           | Timeout                              |                                                                                                    |
| A-11 - A-17 |                           | UART/MCE Issue                       | Power-cycle the tool and retry firmware update.                                                                                         |
| D-A0        |                           | MC Firmware Version is not matching. | Update Firmware.                                                                                                    |
| D-D0        |                           | Incorrect Bluetooth Firmware         |                                                                                                    |
| D-F2 - D-F6 | Communication             | Timer Faults                         |                                                                                                    |
| D-XX        |                           | Hardware Issues                      |                                                                                                    |
| E-FF        |                           | System Fault                         | Possible damaged electronics hardware.                                                                                                  |
| E-01        |                           | Hall Fault during running            | Contact nearest <b>Ingersoll Rand</b> service center.                                                                                   |
| E-02        |                           | I^2T                                 |                                                                                                    |
| E-03        |                           | Motor Stall                          |                                                                                                    |
| E-04        |                           | Over Current by ADC read             |                                                                                                    |
| E-05        |                           | Over - Temperature                   | Add a delay between cycles to allow time for the tool to cool.                                                                          |
| E-06        |                           | Current Offset                       | Possible damaged electronics hardware.                                                                                                  |
| E-30        | Motor Controller<br>Fault | MC System Fault                      | Contact nearest Ingersoll Rand service center.                                                                                          |
| E-31        | Tutt                      | Over Current - Hardware              | Add a delay between cycles or reduce duty cycle.<br>Contact nearest <b>Ingersoll Rand</b> service center<br>if error occurs frequently. |
| E-32        |                           | MCU Over - Temperature               | Add a delay between cycles to allow time for the tool to cool.                                                                          |
| E-33        |                           | Hall Fault when Motor Start          | Possible damaged electronics hardware.                                                                                                  |
| E-34        |                           | UART Faults                          | Contact nearest <b>Ingersoll Rand</b> service center.                                                                                   |
| E-1C        |                           | Low Voltage                          | Install a fully charged battery                                                                                                    |
| E-1D        |                           | Critical Low Voltage                 |                                                                                                    |

## 13. Tool Fault Codes/Troubleshooting

## **Parts and Maintenance**

Tool repair and maintenance should only be carried out by an Authorized Service Center. Refer all communications to the nearest **Ingersoll Rand** Office or Distributor.

ingersollrand.com © 2024 Ingersoll Rand

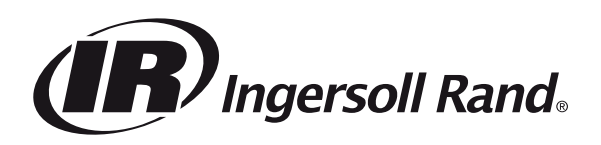